## BILDERVERZEICHNIS

| Bild 2.1  | Beispiel eines Vlog              | 9  |
|-----------|----------------------------------|----|
| Bild 2.2  | Sign up PocketVideo              | 12 |
| Bild 2.3  | ein Vlog machen                  | 12 |
| Bild 2.4  | Type of Project                  | 13 |
| Bild 2.5  | Video hinzufügen                 | 13 |
| Bild 2.6  | Camera oder Camera Roll gewählt  | 14 |
| Bild 2.7  | Video bearbeitet                 | 14 |
| Bild 2.8  | Musik hinzufügen                 | 15 |
| Bild 2.9  | Wird Upload gewählt              | 16 |
| Bild 2.10 | Privätsphäse - Einstellungen     | 17 |
| Bild 2.11 | Vlog hochladen                   | 17 |
| Bild 2.12 | Die Progress                     | 18 |
| Bild 3.1  | Die Skizzierung des ADDIE Modell | 27 |
| Bild 4.1  | Informell Uhrzeit                | 41 |
| Bild 4.2  | die Kamerabild klicken           | 46 |
| Bild 4.3  | Load New Video wählen            | 46 |
| Bild 4.4  | Add Text klicken                 | 46 |
| Bild 4.5  | Text klicken                     | 47 |
| Bild 4.6  | Noteworthy Bold wählen           | 47 |
| Bild 4.7  | Style klicken                    |    |
| Bild 4.8  | die Farbe wählen                 |    |
| Bild 4.9  | Der PocketVideo Applikation      |    |
| Bild 4.10 | Type of Project                  |    |
| Bild 4.11 | Vlog machen                      | 50 |
| Bild 4.12 | Video hinzufügen                 | 50 |
| Bild 4.13 | Sticker                          | 51 |
| Bild 4.14 | Add klicken                      | 51 |
| Bild 4.15 | Like schrieben                   | 51 |
| Bild 4.16 | Subscribe schrieben              | 52 |

| Bild 4.17 | Speed klicken                                        | 52 |
|-----------|------------------------------------------------------|----|
| Bild 4.18 | Normal wählen                                        | 53 |
| Bild 4.19 | Transition                                           | 53 |
| Bild 4.20 | Dissolve wählen                                      | 54 |
| Bild 4.21 | Text klicken                                         | 54 |
| Bild 4.22 | Add klicken                                          | 55 |
| Bild 4.23 | Banners und My New Recipe wählen                     | 55 |
| Bild 4.24 | z.B "Schnönen T <mark>ag" schrieben</mark>           | 56 |
| Bild 4.25 | Musik hinzufügen                                     | 56 |
| Bild 4.26 | Your Library klicken                                 | 57 |
| Bild 4.27 | Simple wählen                                        | 57 |
| Bild 4.28 | Der Anfang von Vlogmedien                            | 58 |
| Bild 4.29 | Der Schluss von Vlogmedien                           | 58 |
| Bild 4.30 | Die Posting von Themen Sich Vorstellen               | 60 |
| Bild 4.31 | Die Posting von Themen Herkunft Wohnort und Sprachen | 61 |
| Bild 4.32 | Die Posting von Themen das Hobby                     | 62 |
| Bild 4.33 | Die Posting von Themen Schulsachen und Gegenstände   | 63 |
| Bild 4.34 | Die Posting von Themen was machst du in der Schule   | 64 |
| Bild 4.35 | Die Posting von Themen Mein Tag                      | 65 |

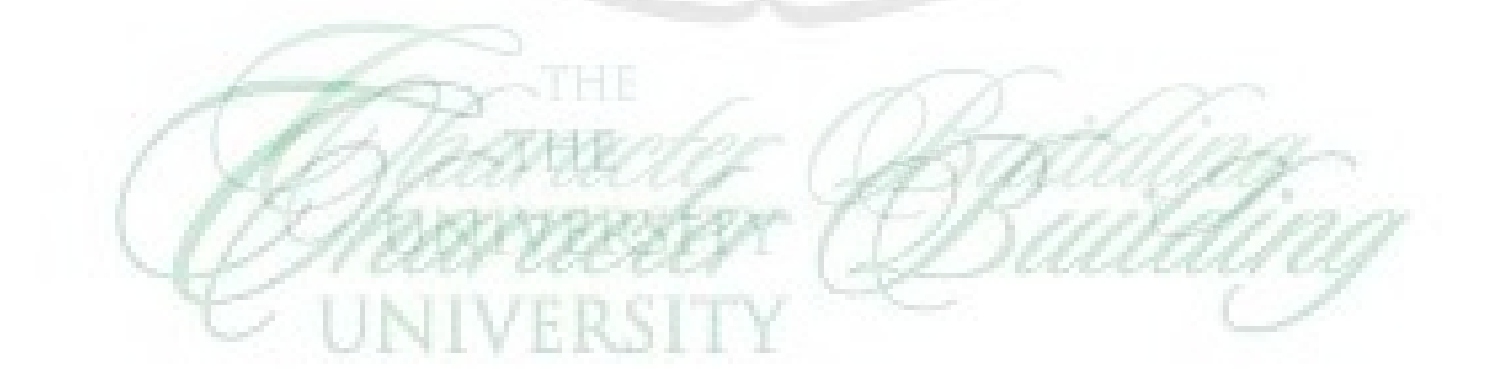

ħ